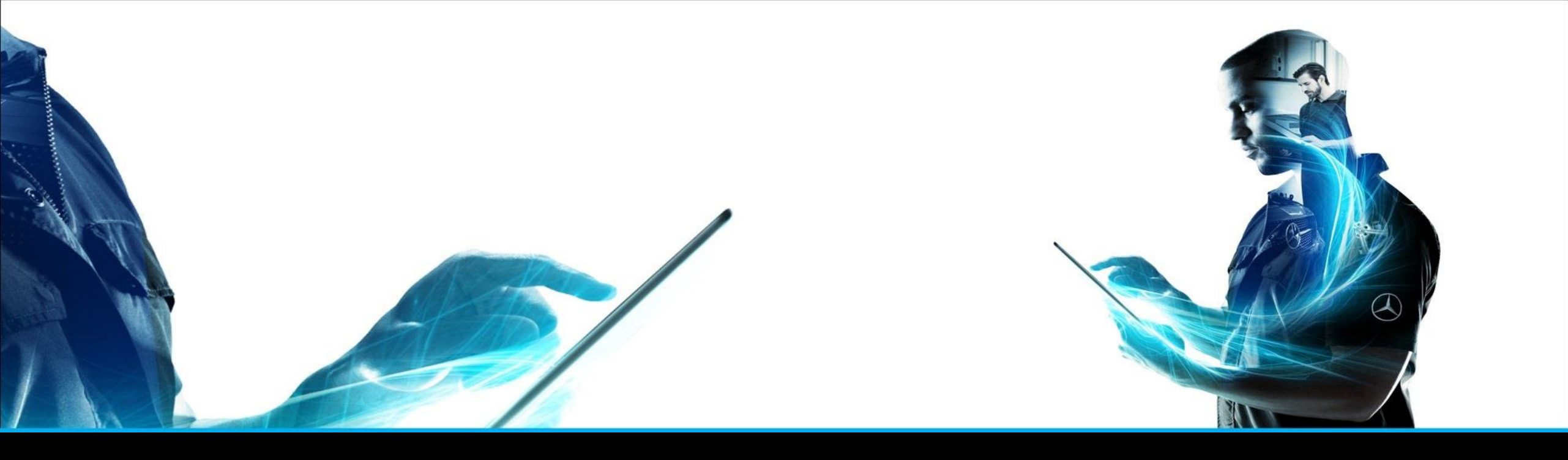

### XENTRY Parts mobile

Quick Guide XENTRY Portal Parts Information Product Management – February 2022

Mercedes-Benz Das Beste oder nichts.

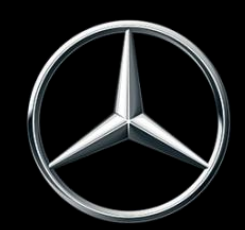

| No.            | Content                                                                | Page             |
|----------------|------------------------------------------------------------------------|------------------|
| 1              | What is XENTRY Parts mobile?                                           | 3                |
| 2              | How to create an icon for XENTRY Parts mobile on an Apple (iOS) device | 4                |
| 3              | How to create an icon for XENTRY Parts mobile on an Android device     | 7                |
| 4              | Using the XENTRY Parts mobile                                          | 8                |
| <mark>5</mark> | Visual parts recognition                                               | <mark>-18</mark> |
| 6              | Synchronisation with XENTRY Parts Information                          | 18               |

The provided documents are created and owned by Mercedes-Benz Group. Processes and contents may vary for customer of Daimler Truck AG.

### XENTRY Parts mobile

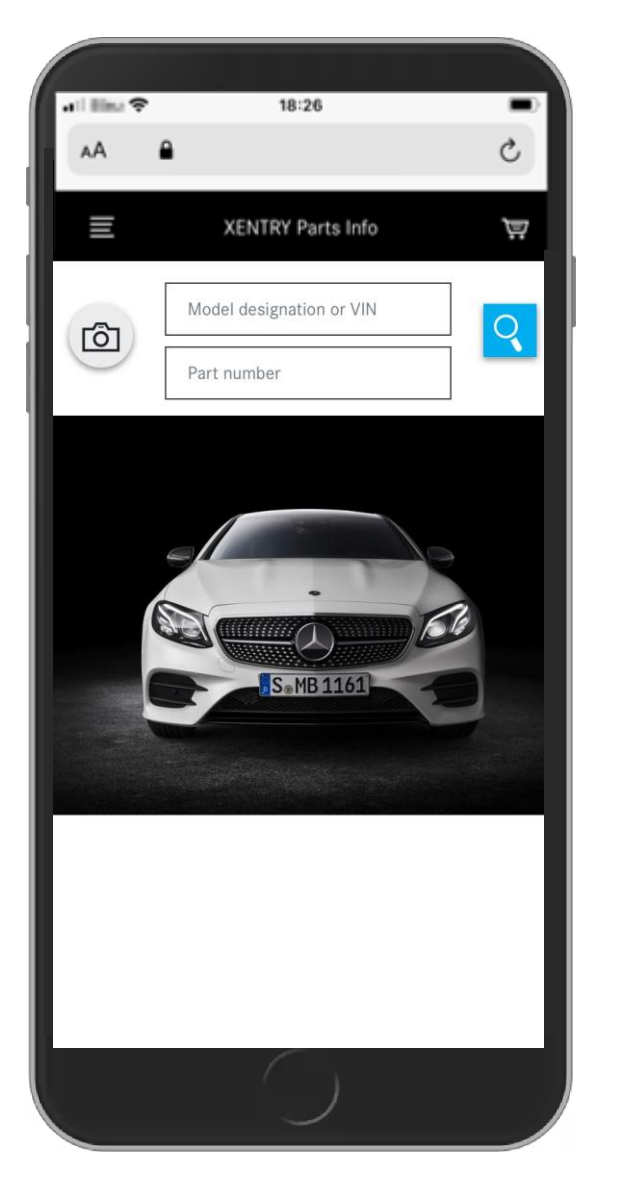

### XENTRY Parts mobile is the mobile version of XENTRY Parts Information.

The focus is on **mobile parts research**, **whenever** and **wherever** you need the correct part number, XENTRY Parts mobile supports you.

You use the same user and the same environment data, so all your **FIN entries and shopping lists** are **synchronized** between XENTRY Parts Information and XENTRY Parts mobile.

You can decide which version you want to use!

E.g. with the customer at the car XENTRY Parts mobile, for further research the XENTRY Parts Information.

Where do you want to search for parts next? XENTRY Parts mobile is there.

### URL bereits upgedatet

### Calling up the login page of XENTRY Portal via your browser

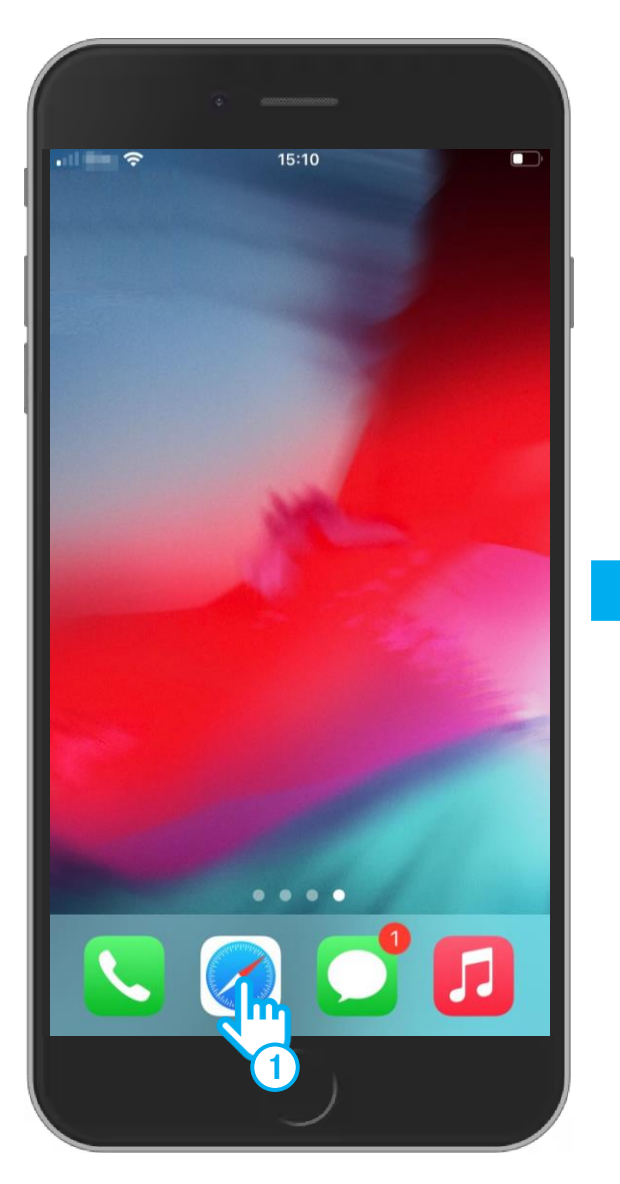

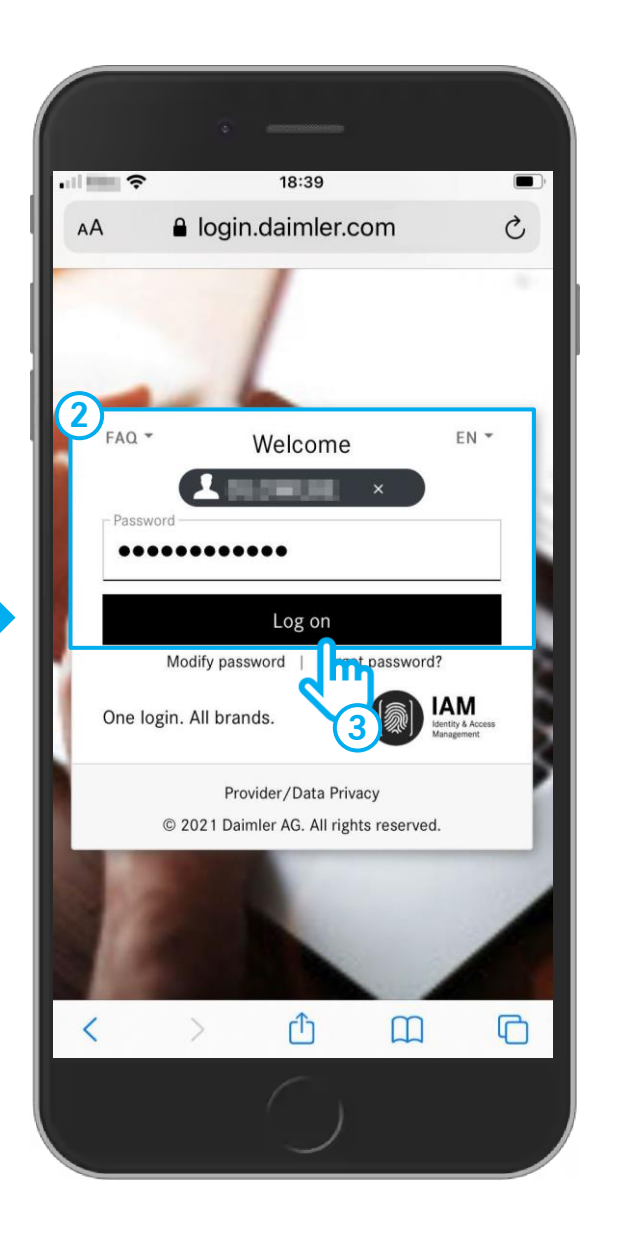

Activate your camera on your smartphone and scan the following QR code.

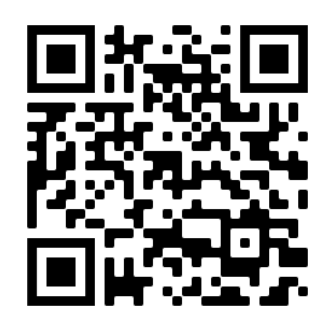

### ALTERNATIVE

- Open your browser on your smartphone (e.g. Safari, Chrome) and enter the following URL in the address bar: <u>https://service-info.mercedes-benz-</u> <u>trucks.com/eu/en/</u>
- 2 You will be redirected to the login page of the **Service Information Mercedes-Benz Trucks Portal** where you have the option to log in. Enter your **user ID** and **password**.

3 Press on Log on.

#### 2. iOS / iPhone

### Create icon for XENTRY Parts mobile

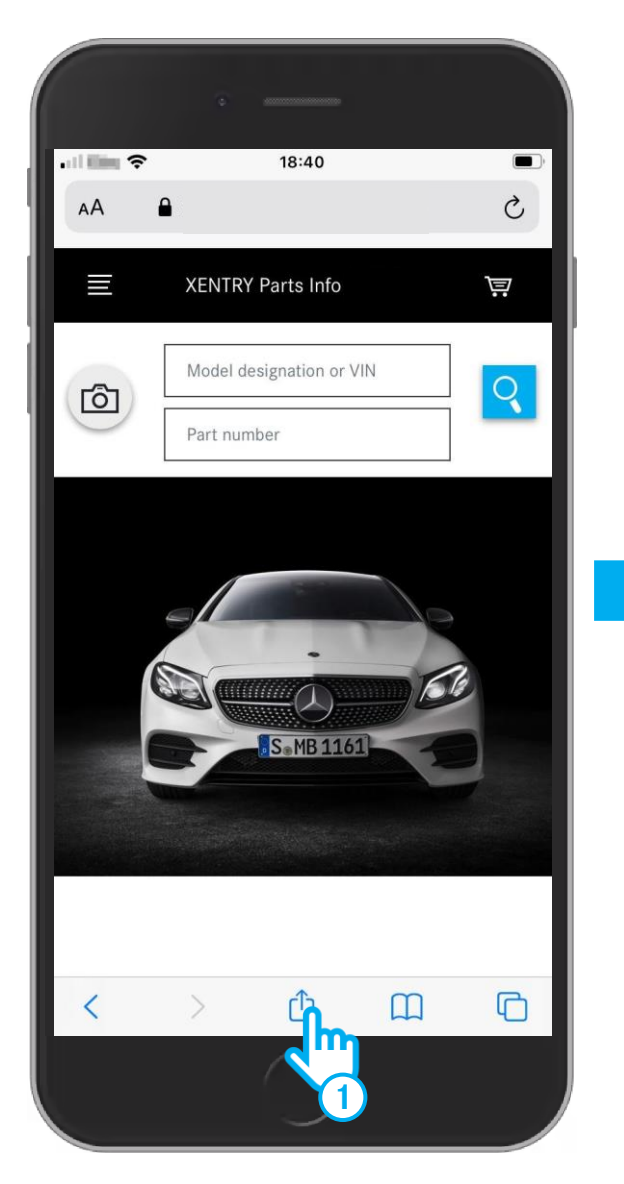

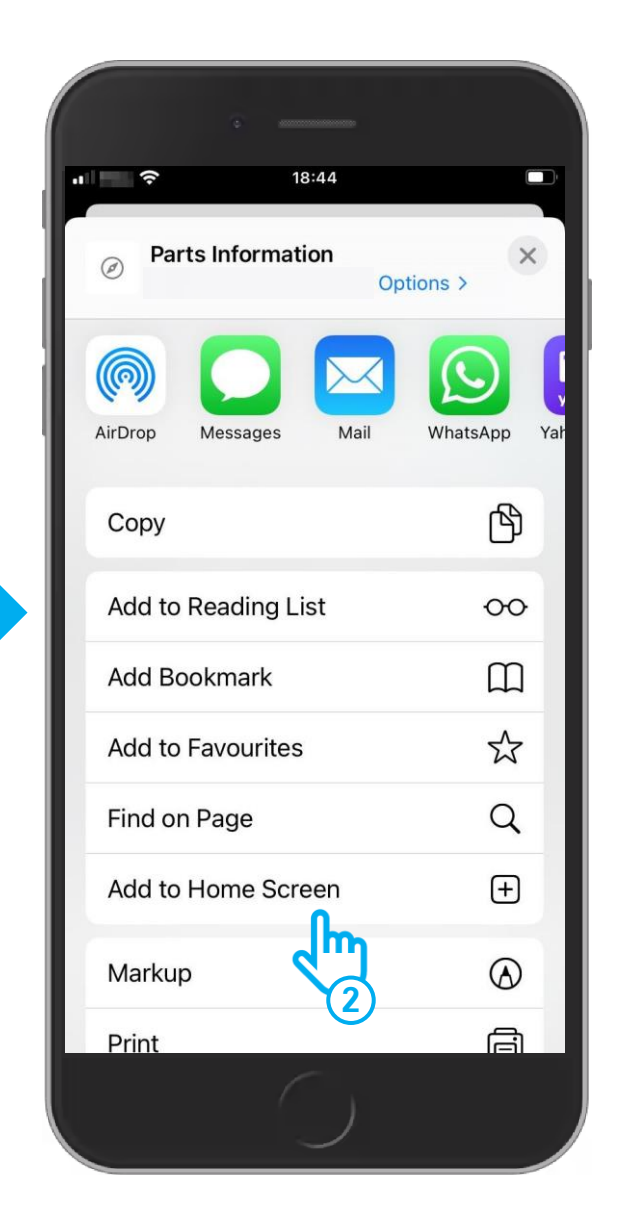

- (1) Press on the "**Share**" icon at the bottom.
- Select "Add to Home Screen" in the "Share" menu selection.

#### 2. iOS / iPhone

### Create icon for XENTRY Parts mobile

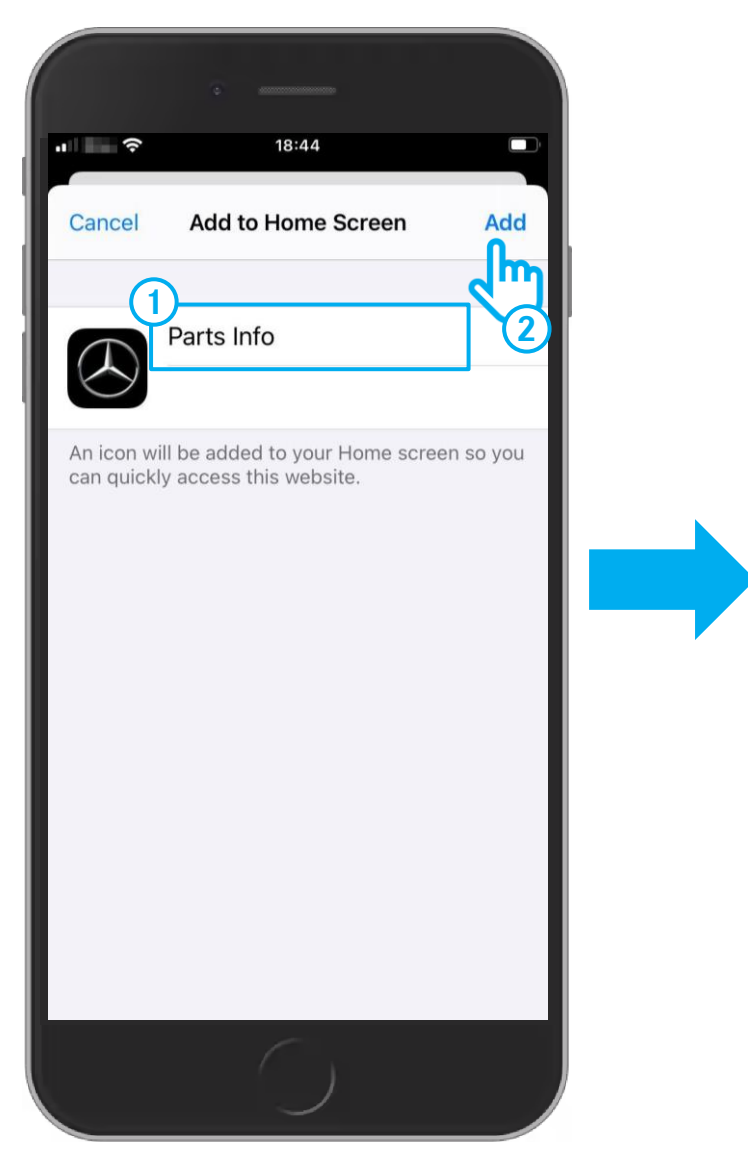

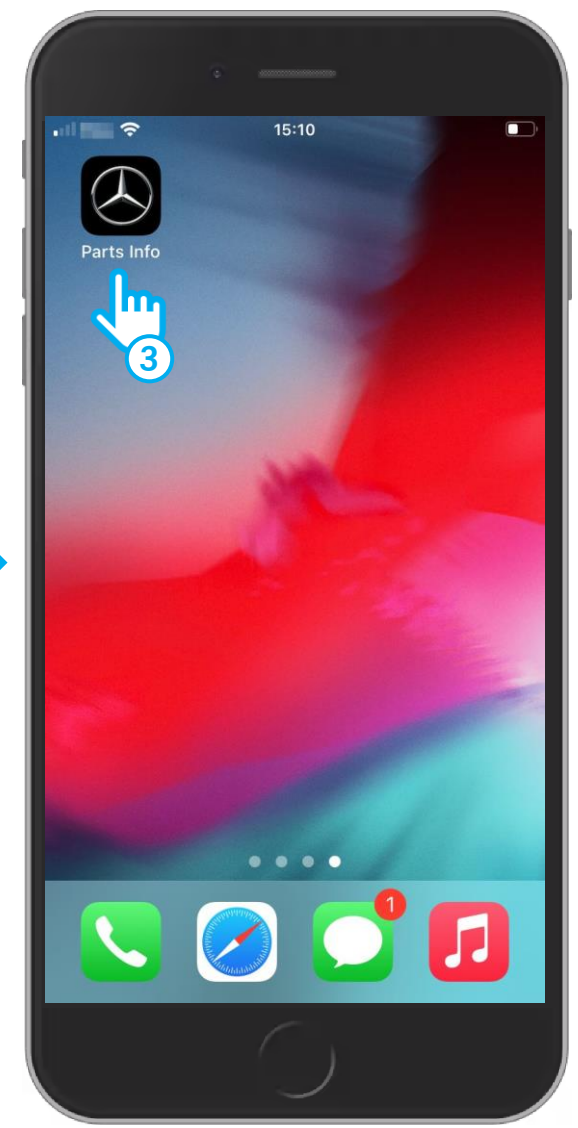

- 1 On the "Add to Home Screen" view you can rename your icon. Press the text field at the top and edit the name of your icon.
- 2 Press on the "Add" button.
- 3 The "Add to Home Screen" view closes and your icon appears on the screen of your smartphone. Now you can start the XENTRY Parts mobile via your icon.

6

Mercedes-Benz

### Icon creation on Android works analogously according to the device

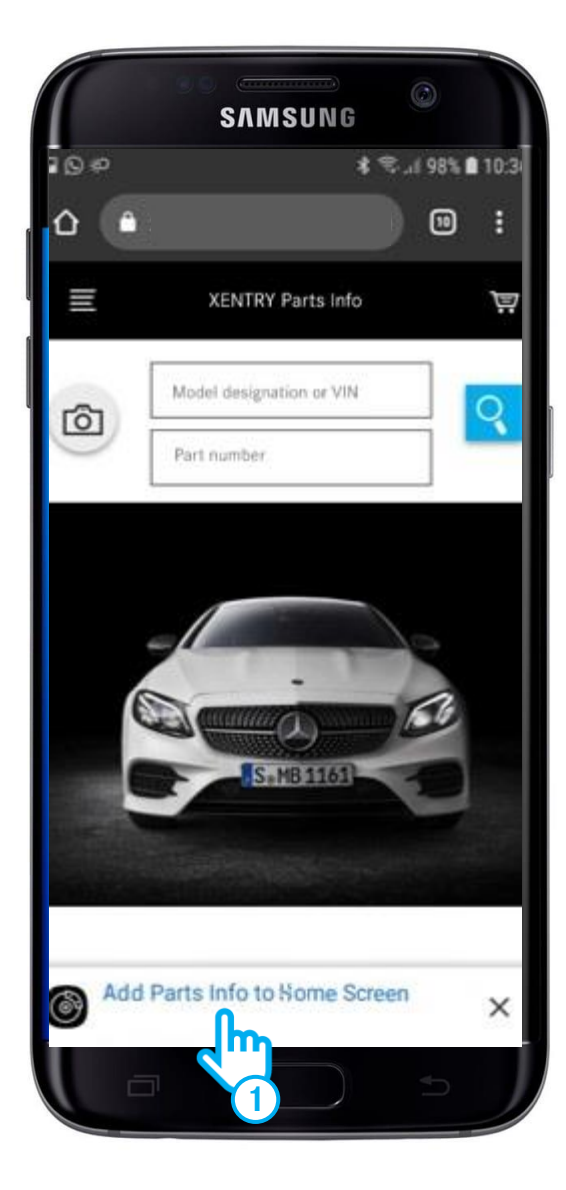

| 0.0 | SVM20M6                  | 01/ 8 10-   |
|-----|--------------------------|-------------|
| 000 | P 11-27 \$               | 876 10:     |
|     |                          | 9 F         |
| Ш   | XENTRY Parts Info        | )<br>T      |
| rô1 | Model designation or VIN | 0           |
| 9   | Part number              |             |
| ٢   | XENTRY Parts Info        |             |
| 8   | XENTRY Parts Info        | nstall<br>2 |

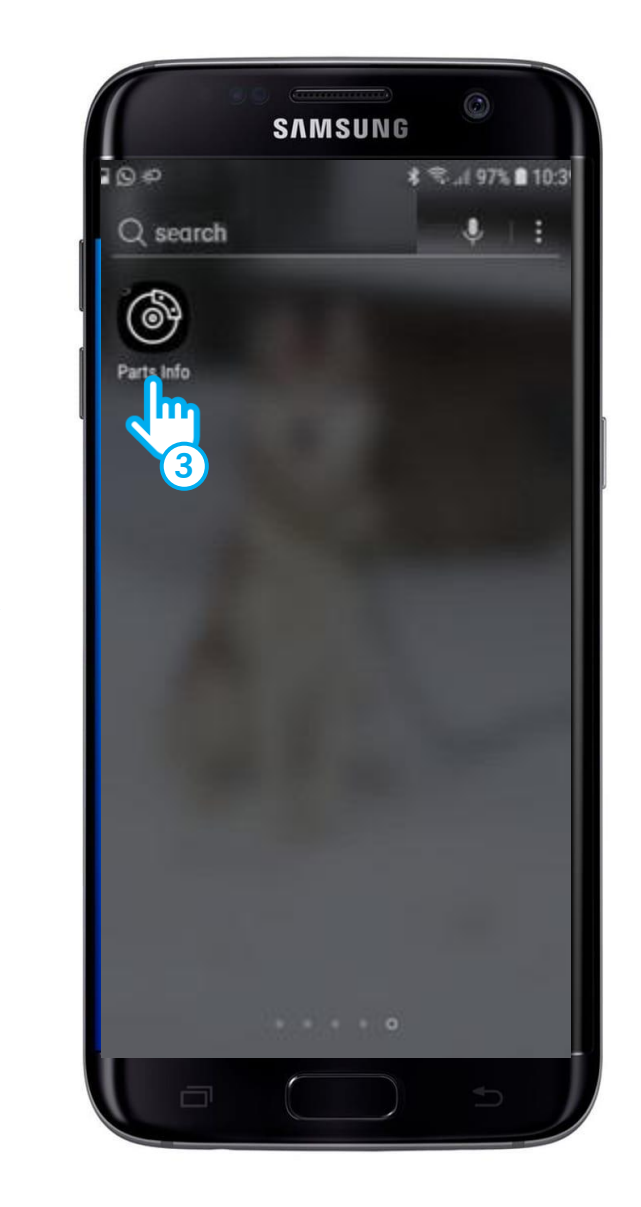

## Start XENTRY Parts mobile

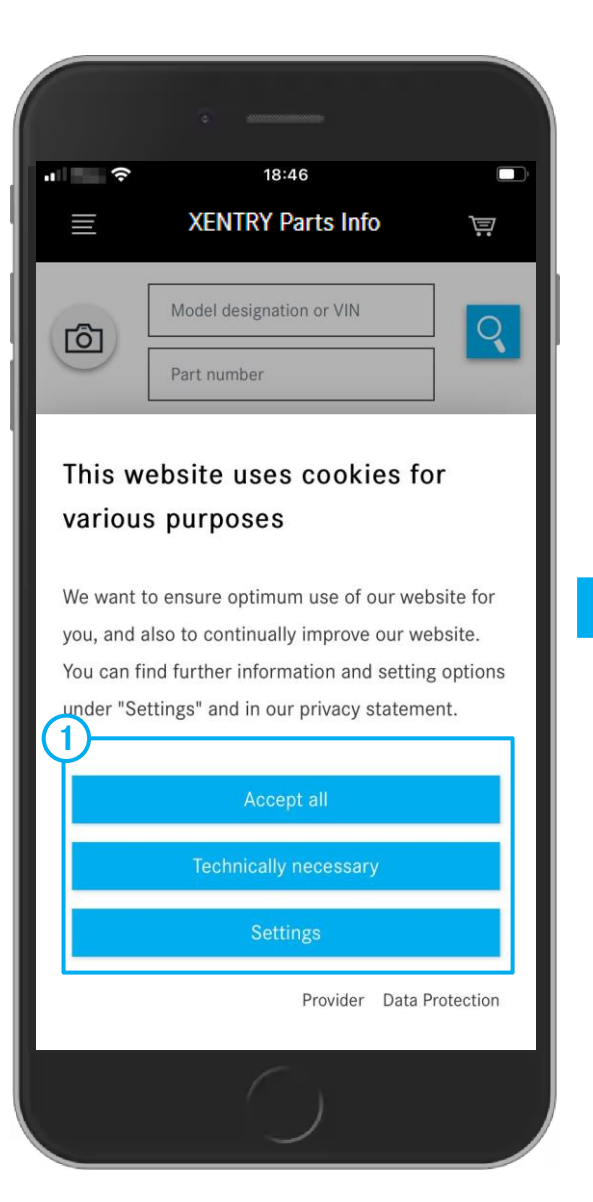

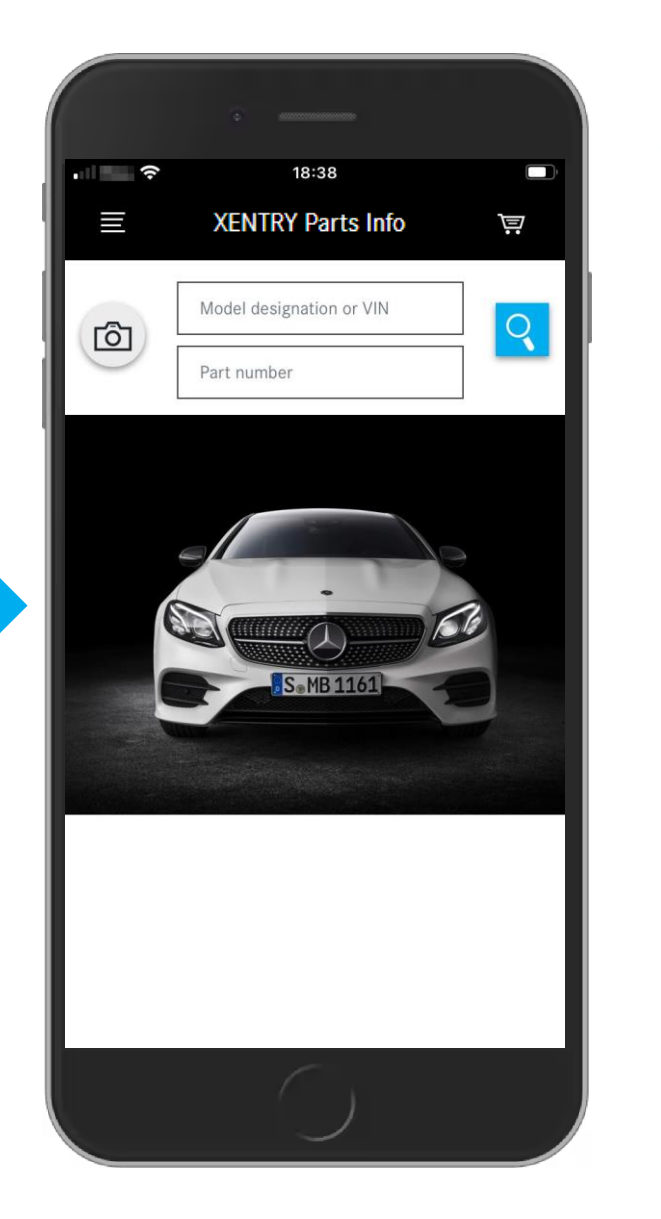

Supportadresse?

(1) When starting the **XENTRY Parts mobile** for the first time, the cookies settings appear. You must confirm these accordingly.

If you have any questions about using the **XENTRY Parts mobile**, please contact:

xentry-parts-information@daimler.com

# Determining Vehicle

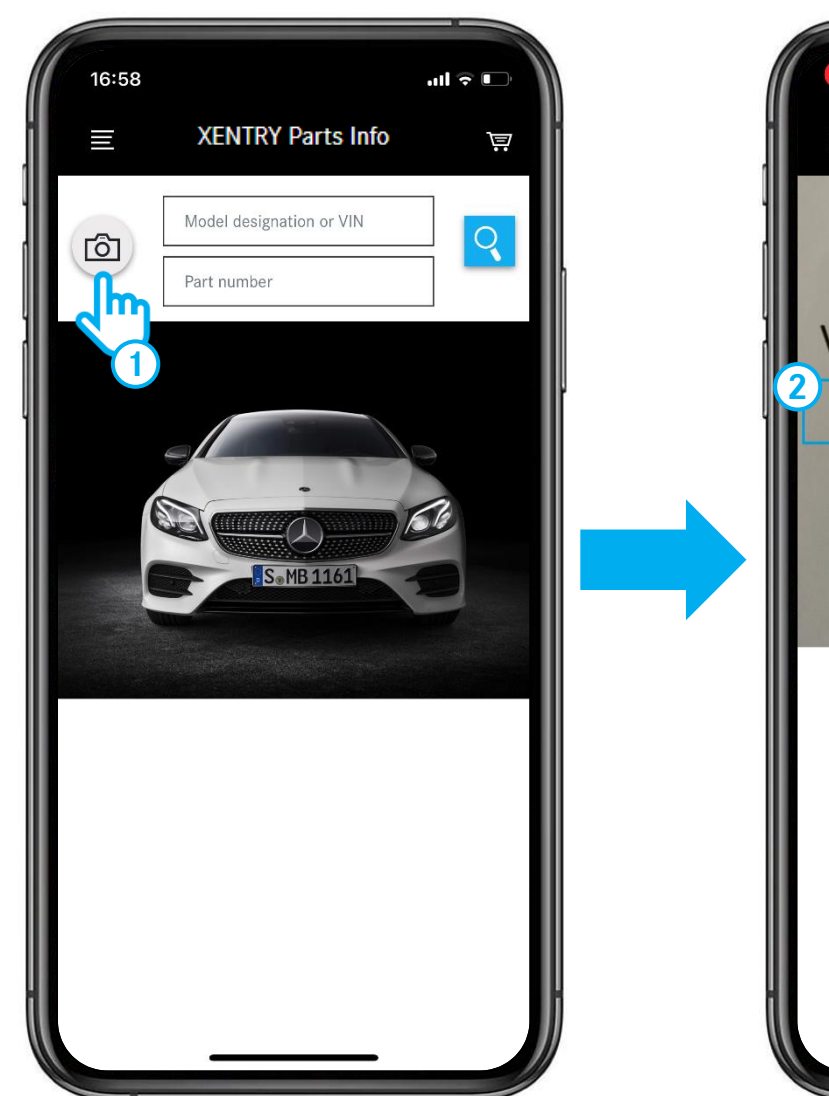

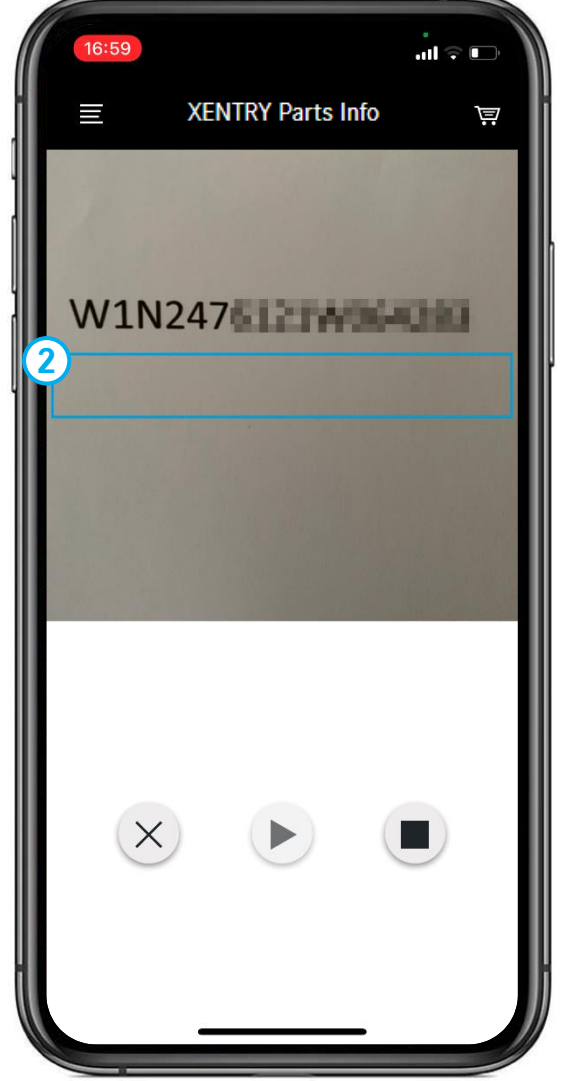

- 1 Press the **camera symbol** to scan a **FIN / VIN**, e.g. also directly **on the vehicle**.
- 2 Move the phone until the FIN/VIN is **inside** this **rectangle**.

```
4. Using the XENTRY Parts mobile
```

### Determining Vehicle – selecting a major assembly

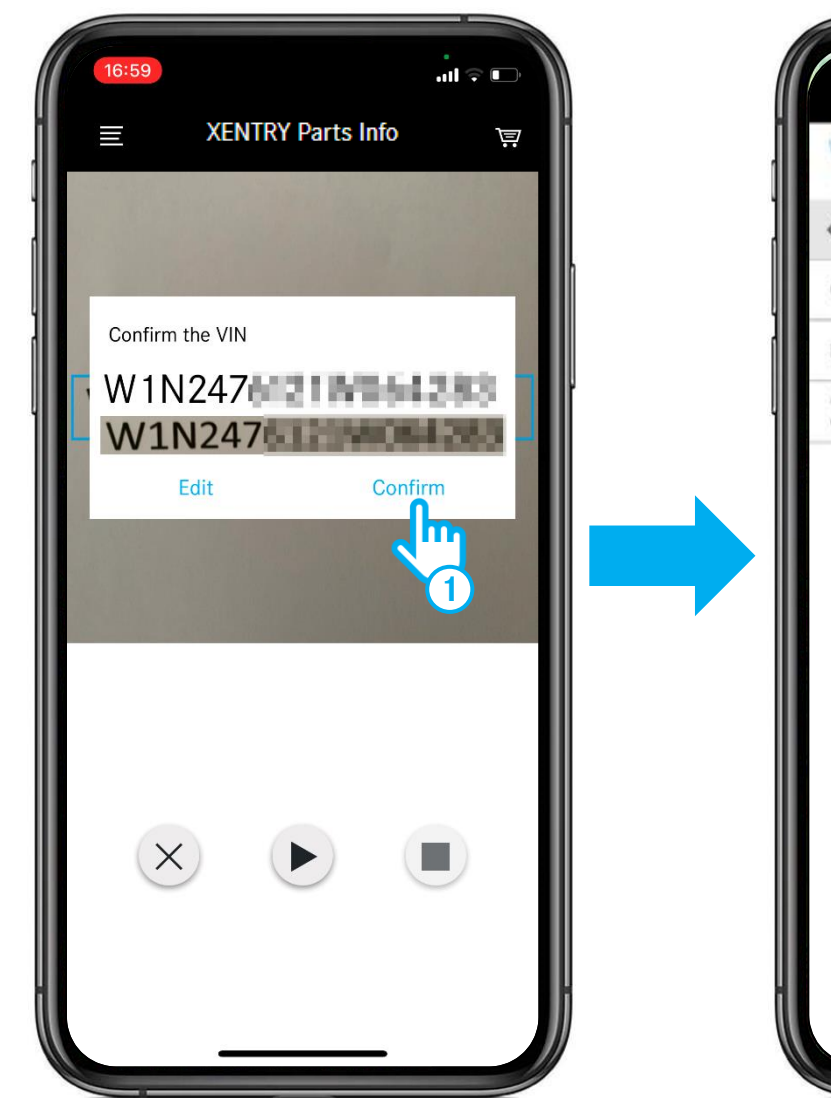

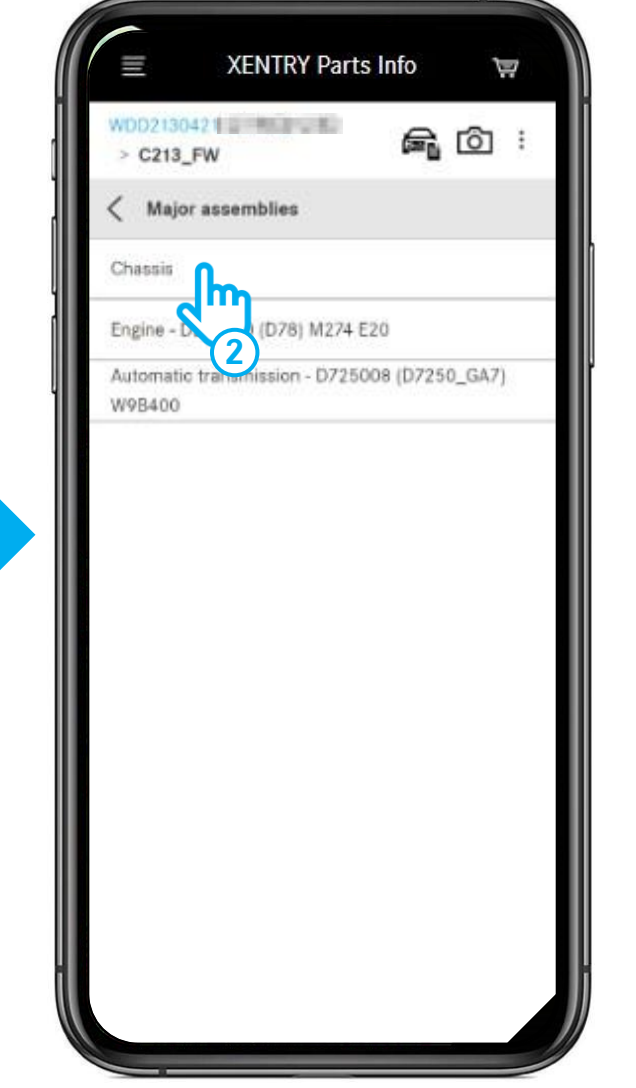

- 1 After the FIN/VIN is recognized, you can **confirm or edit** it.
- (2) Select **major assembly** e.g. chassis.

### Open / close vehicle data card

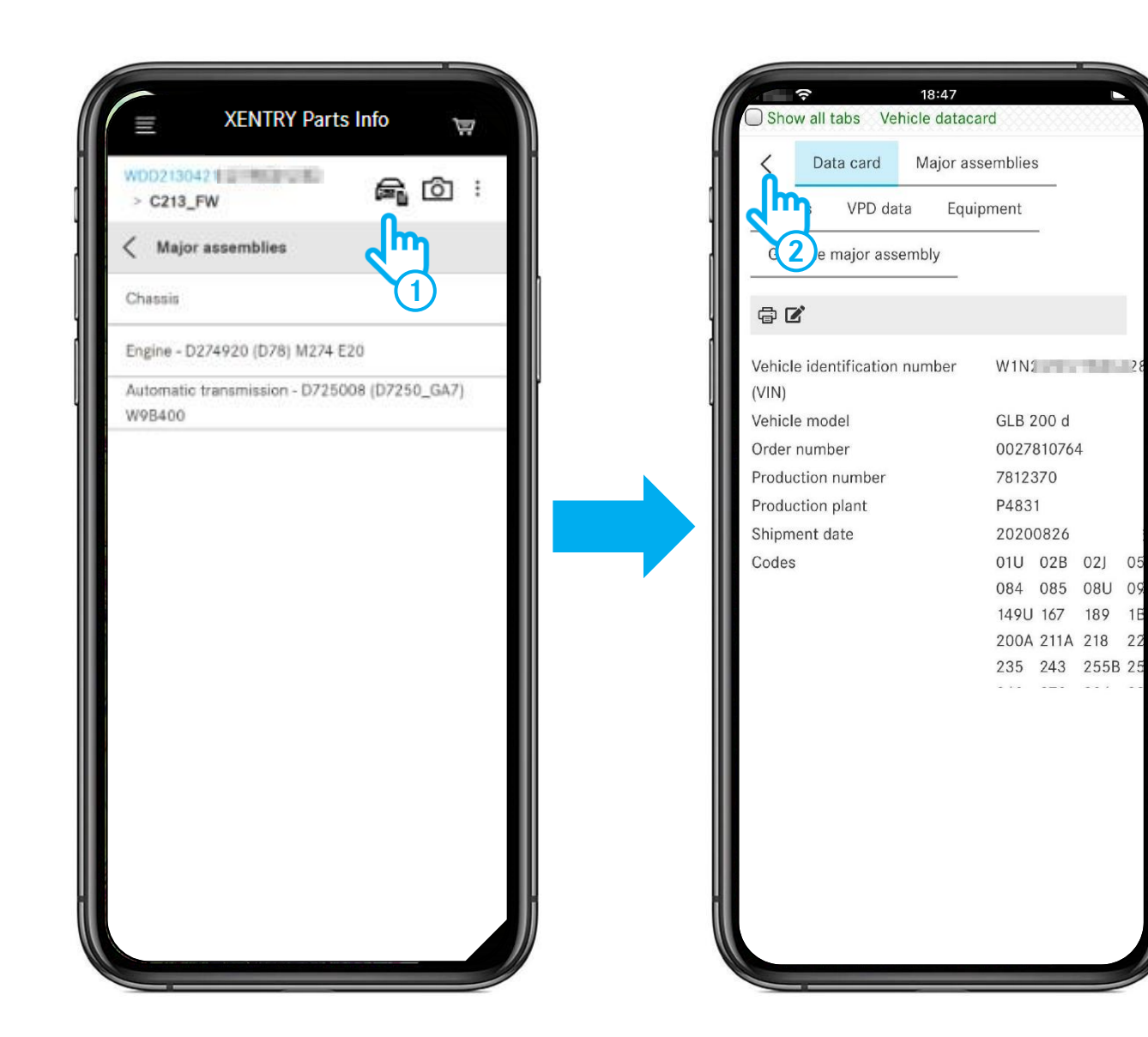

1 Click on the **vehicle** symbol to open the vehicle data card.

2 Click on the **arrow** to close the vehicle data card.

# Open additional information

| ₩1N2470<br>> C247<br>< Majo | XENTRY Parts Inf<br>5121V<br>C_FX<br>i Show addition | o 束 |  | XENTR XENTR C247_FX Major assemb                                                                                                    |
|-----------------------------|------------------------------------------------------|-----|--|----------------------------------------------------------------------------------------------------|
| Chassis<br>Engine -         | D654920 (D08) OM654                                  |     |  | Chassis<br>Additiona<br>C247612 (C247_FX<br>Engine: 65492080<br>Vehicle : W1N<br>GLB 200 D<br>Color : 149 - Polar<br>Equipment : 211 - |
|                             |                                                      |     |  |                                                                                                    |

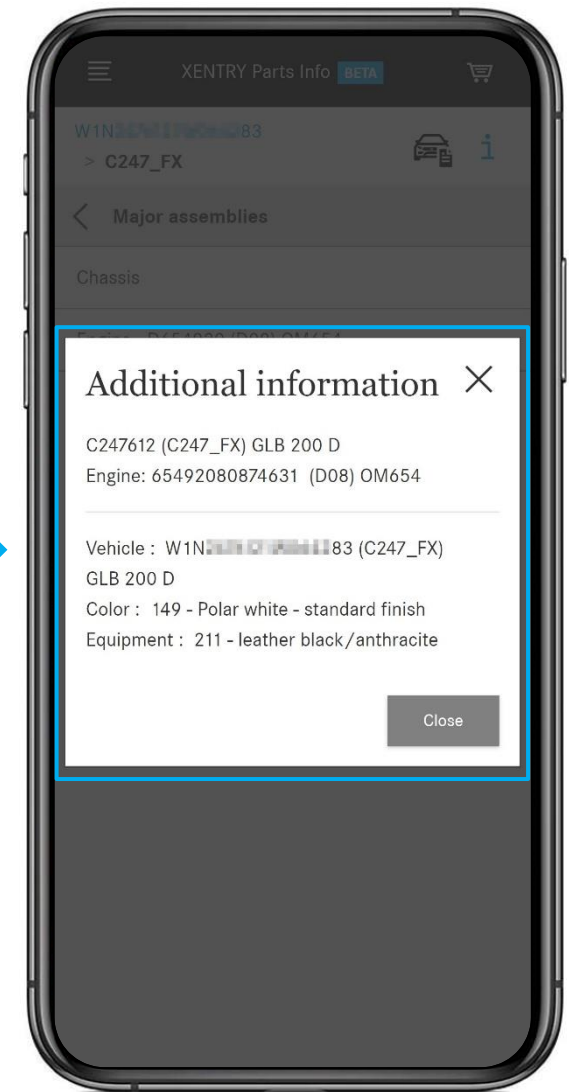

(1) Click on the three points and then on the **i-button** to open the vehicle additional information.

# Selecting maingroup and subgroup

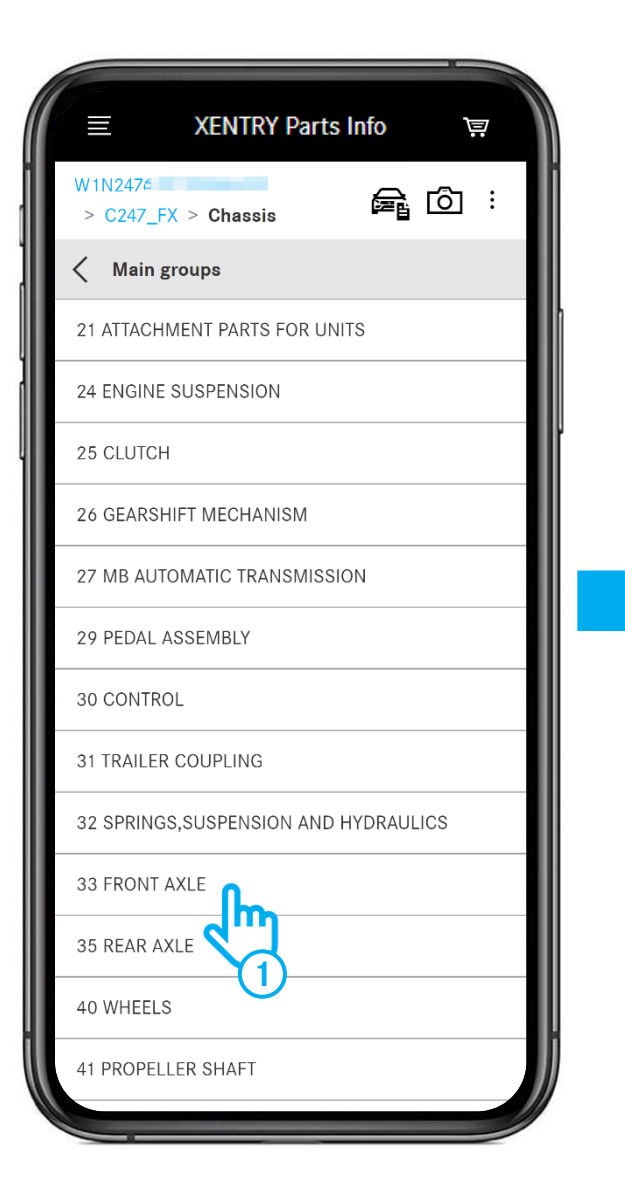

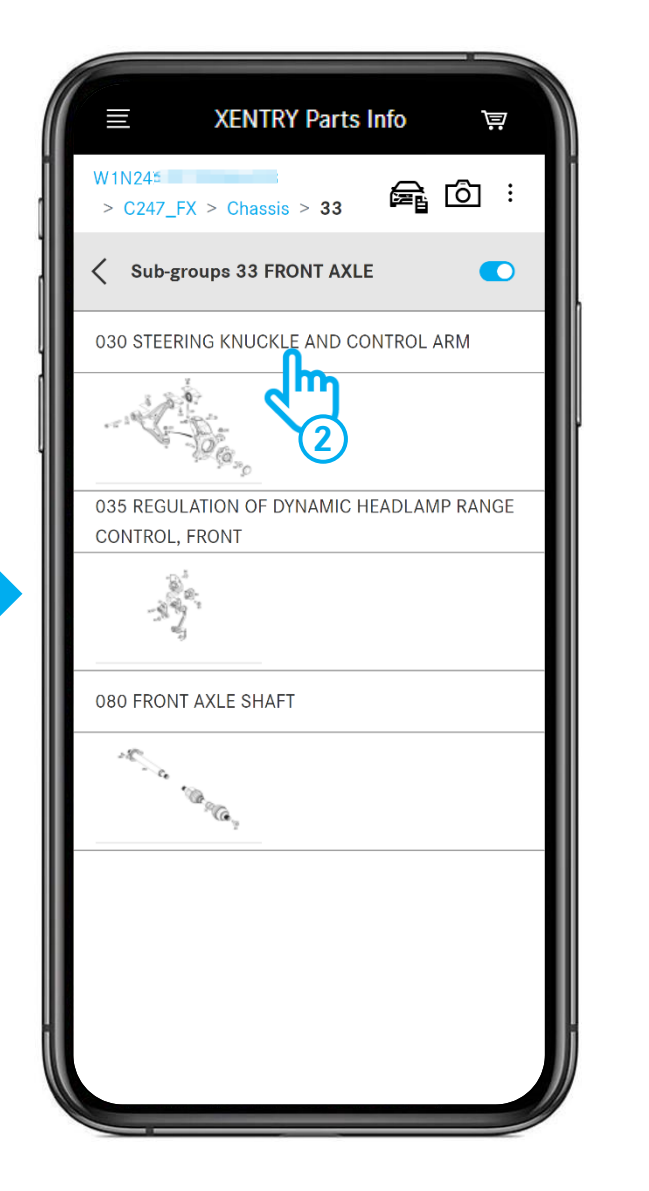

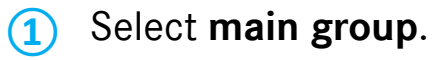

### Select subgroup.

(2)

### Picture chart and parts list

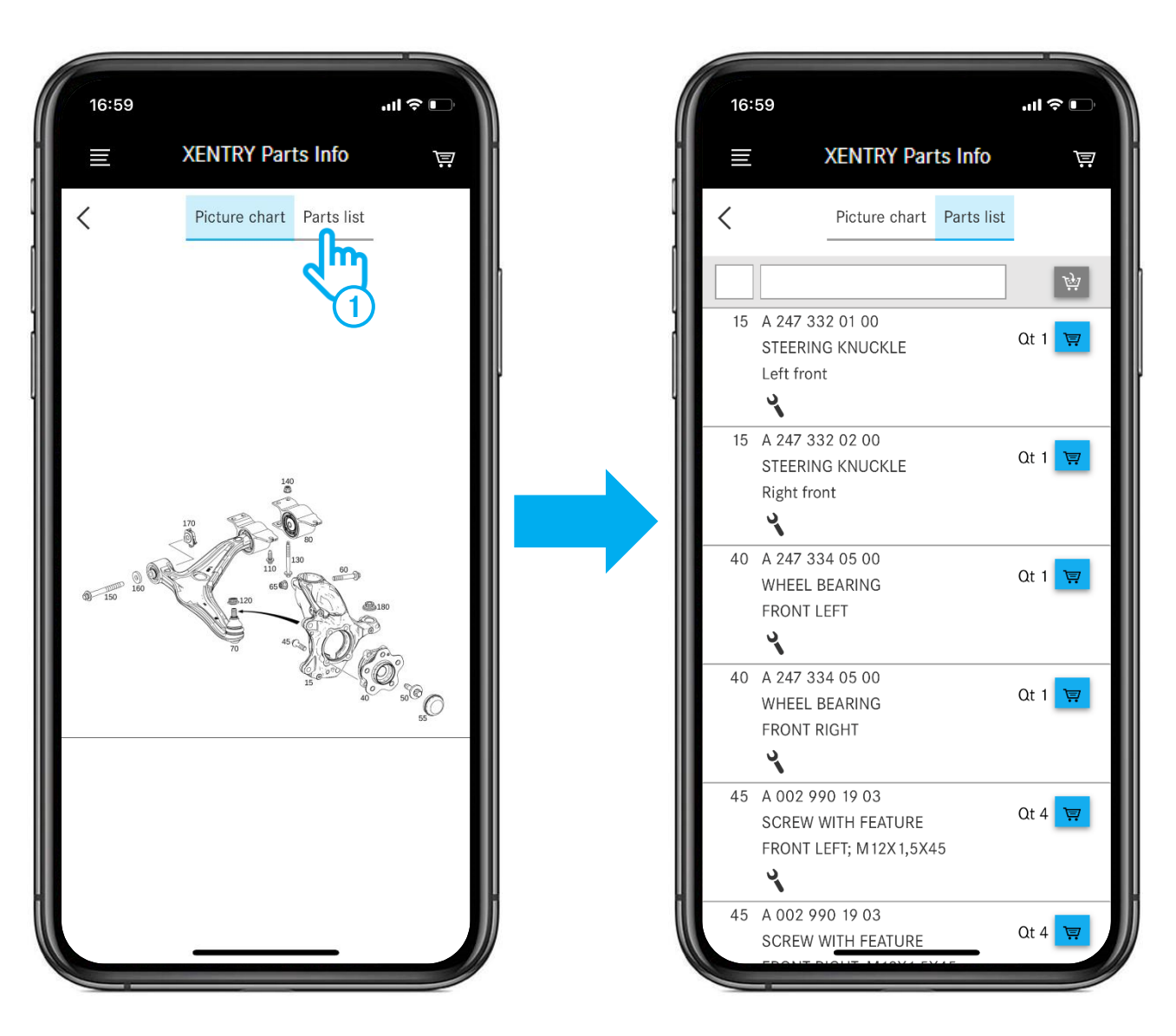

(1) After opening the **parts list**, you will see all the parts belonging to the picture panel.

### Display only certain parts in parts list

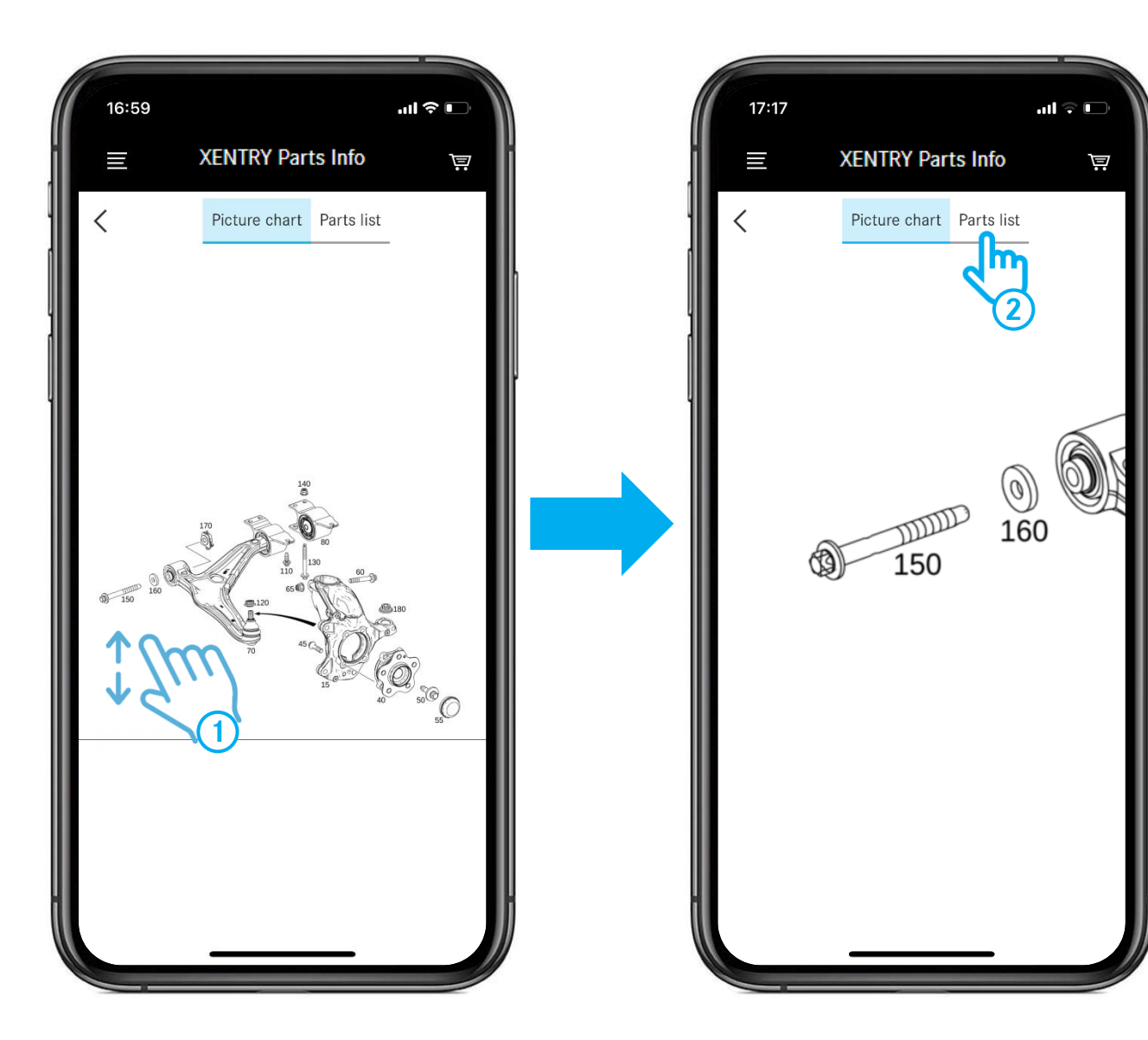

- (1) Use two fingers to enlarge a section of the **picture chart**.
- 2 If you open the parts list now, you will **only** see the item numbers **currently visible** in the illustration. See next slide.

# Add parts to shopping cart / open shopping cart

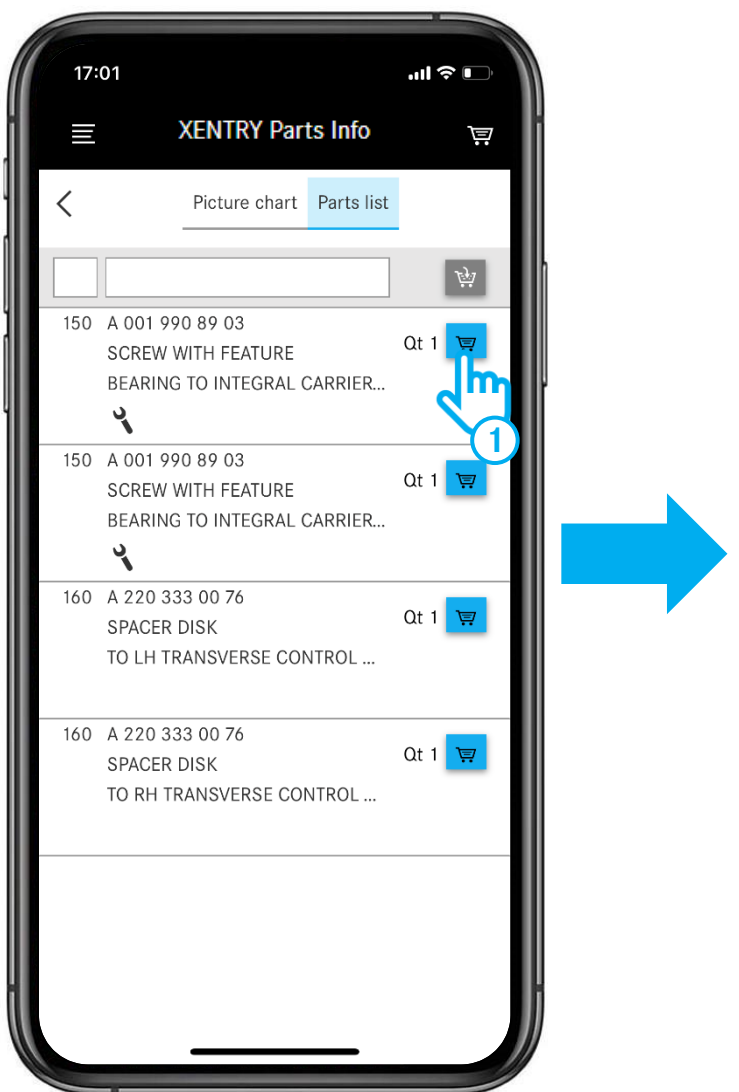

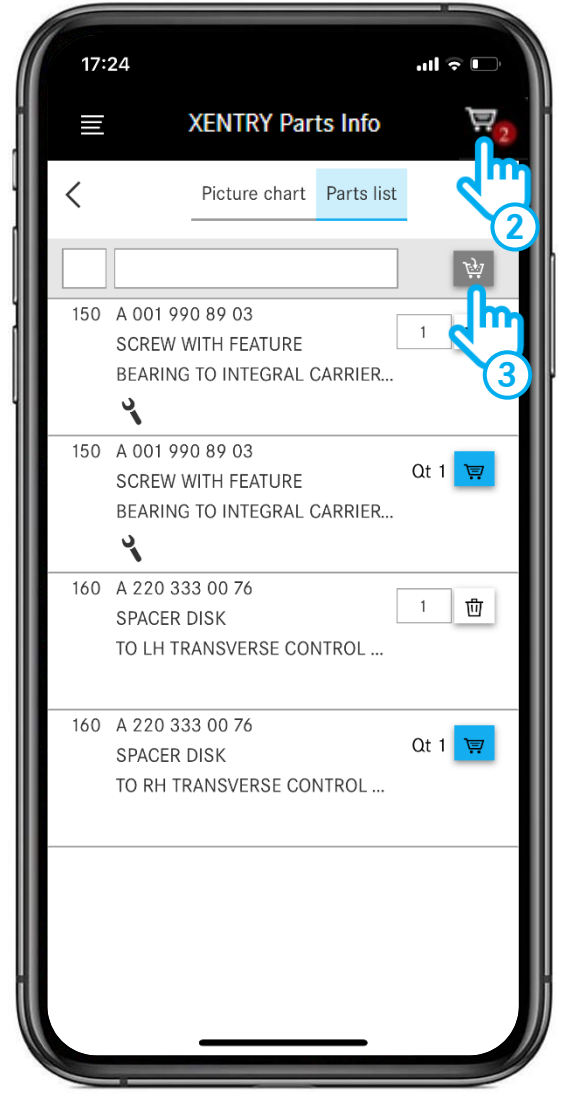

- (1) Add part to shopping cart.
- (2) Open the shopping cart.
- 3 By clicking on the shopping cart symbol, all parts are transferred from the parts list to the shopping list. ATTENTION: parts already in the shopping list are retained and added to the list!

# Shopping cart and menu

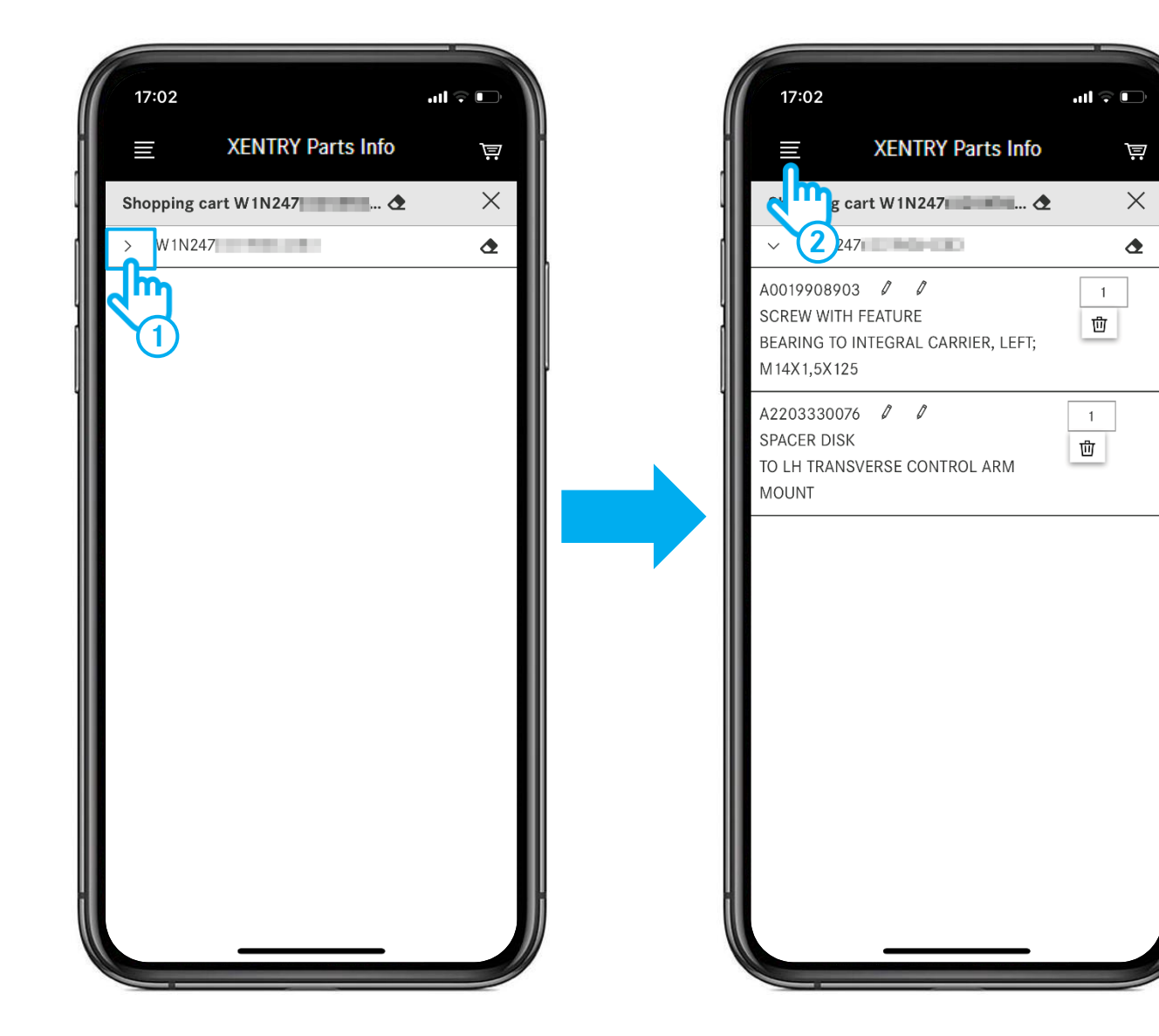

1 Tap on the arrow to open your **shopping cart** and you can see all the parts it contains. Tap on the FIN/VIN to return to the search and add more parts to the shopping basket.

2 Once you have added parts to your shopping cart, your shopping list is automatically created. To see all your shopping lists, open the **menu** and call up the shopping list overview.

# Access the shopping lists of the desktop

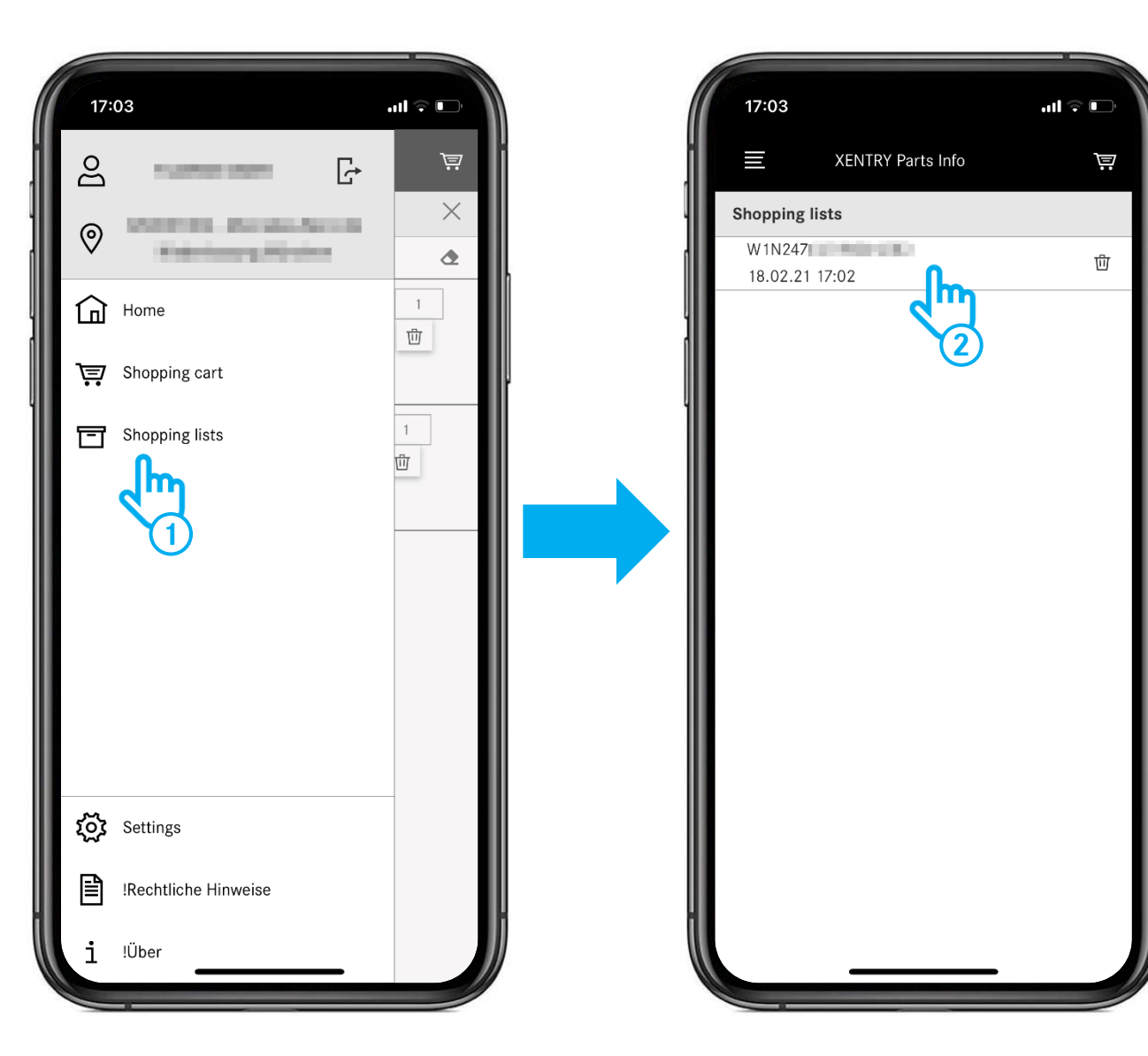

- Open the menu and select the menu item Shopping lists.
- 2 In the next step, all your **shopping lists** (shopping baskets) are displayed. Here you can also see all the shopping lists you have created on the desktop.

To open a shopping list, tap on a list entry.

### Access the shopping lists of the desktop

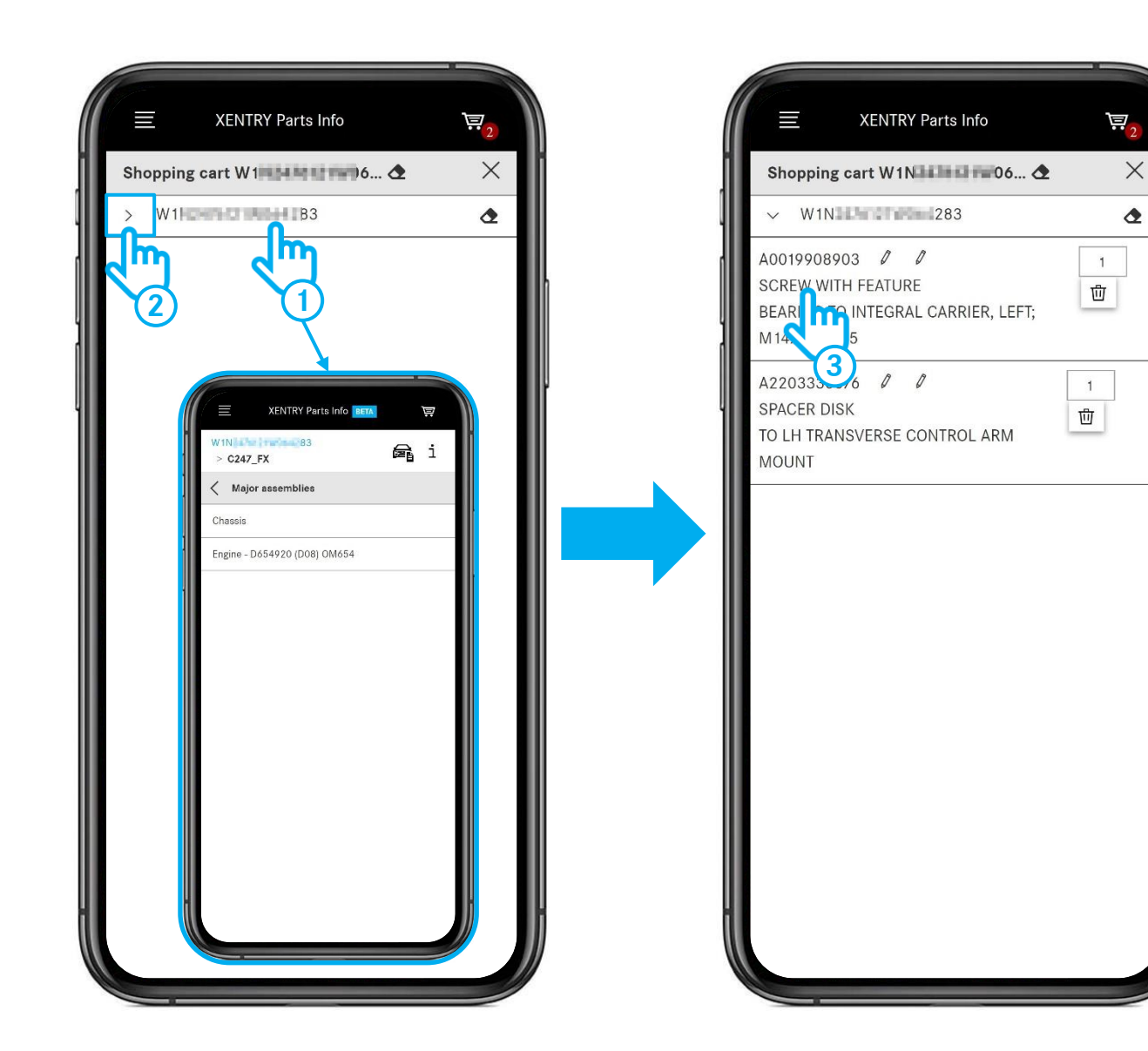

After selecting a shopping list, you have the following options:

- 1 Tap on the FIN/VIN to continue the search. You get directly to the aggregate selection and can research parts from there.
- 2 Click on the arrow to open the shopping cart and view the parts it contains.
- 3 Tap on a part to go directly to the corresponding picture chart and continue the search.

#### 6. Synchronisation with XENTRY Parts Information

### Access the mobile edited shopping lists on the desktop

|                                        |                                           |            |                |                |                |                                      | -                       |
|----------------------------------------|-------------------------------------------|------------|----------------|----------------|----------------|--------------------------------------|-------------------------|
| $\otimes$                              | XENTRY Portal<br>XENTRY Parts Information |            | 10 m           |                |                |                                      |                         |
| >>>                                    | Shopping lis                              | sts        |                |                | 0              | nly my jobs 💽                        | en 🗸                    |
|                                        | Designation                               | Created by | Order number   | Last change 🗸  | Shopping lists | oo loonin 27 o                       |                         |
| +                                      |                                           |            |                |                |                |                                      |                         |
|                                        | W1N2 83                                   | 1000       |                | 02.03.21 15:09 | W1N :83        | · 東 山                                |                         |
| ¢                                      | W1N                                       | 1000       |                | 01.03.21 12:25 | W1N 283        | 「」」で                                 |                         |
|                                        |                                           |            |                |                |                | _                                    |                         |
| Q                                      |                                           |            |                | Only m         | y jobs 🔘       |                                      |                         |
| ₩.                                     |                                           |            |                | Jobs fo        | und: 2/3       |                                      |                         |
| 50                                     |                                           |            | Shopping lists |                |                |                                      |                         |
| ~~~~~~~~~~~~~~~~~~~~~~~~~~~~~~~~~~~~~~ |                                           |            |                |                |                |                                      |                         |
| 205                                    |                                           |            |                |                |                |                                      |                         |
|                                        |                                           |            | W1N 33         |                | jā tī          | ל                                    |                         |
|                                        |                                           |            | W1N: 283       |                | t t            | ן ל                                  |                         |
| © 2021                                 | Mercedes-Benz AG - Copyright              |            |                |                | Pn             | ovider   Privacy settings   Data pro | otection   Legal notice |
|                                        |                                           |            |                |                |                |                                      |                         |
|                                        |                                           |            |                |                |                |                                      |                         |
|                                        |                                           |            |                |                |                |                                      |                         |
|                                        |                                           |            |                |                |                |                                      |                         |
|                                        |                                           |            |                |                |                |                                      |                         |
|                                        |                                           |            | -              |                |                |                                      |                         |
|                                        |                                           |            |                |                |                |                                      |                         |

When you have finished searching for parts on the vehicle, you can open your mobile edited shopping list at any time in your desktop version of XENTRY Parts Information.

1 To do this, first open the shopping list overview via the menu and then click on the **shopping cart** symbol for the shopping list you want.

#### 6. Synchronisation with XENTRY Parts Information

### Access the mobile edited shopping lists on the desktop

| $\otimes$           | XENTRY Portal<br>XENTRY Parts Information |     |     |                   |           | :                                             | . ▲ =            |
|---------------------|-------------------------------------------|-----|-----|-------------------|-----------|-----------------------------------------------|------------------|
| 》<br>(]             | Shopping cart V                           | W1N | 200 | e West            | 83        |                                               | en 🗸             |
| +                   | Keyword Ø                                 | ES1 | ES2 | Desi              |           | 다 간 년                                         | 20               |
| ₩                   | Click here to manually add a part.        |     |     | SKBI              | 산 간 🗘 👁 🔟 |                                               | +                |
| T                   | A2203330076                               | 0   | 0   | BEAR<br>3<br>AVST |           |                                               |                  |
| Q<br>₫ <sub>®</sub> | L                                         | 55  | 0   | TO LI —           | ~ +       |                                               |                  |
| Ś                   |                                           |     |     |                   |           | ×                                             |                  |
| ।<br>ক্রি           |                                           |     |     |                   |           |                                               |                  |
| ,                   |                                           |     |     |                   |           |                                               |                  |
| © 2021 N            | Mercedes-Benz AG - Copyright              |     |     | L                 |           | Provider   Privacy settings   Data protection | n   Legal notice |
|                     |                                           |     |     |                   |           |                                               |                  |
|                     |                                           |     |     |                   |           |                                               |                  |
|                     |                                           |     | -   | _                 | -         |                                               |                  |

1 If you want to edit the shopping list further, click on the **vehicle icon**.

# **GSP**

Committed to Win. Together.